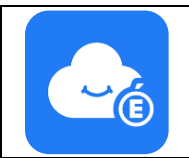

# Notice Espaces Numériques Personnels **MyToutatice**

| Création de votre espace MyToutatice                                                                                                    |                                                                                                    |
|----------------------------------------------------------------------------------------------------|----------------------------------------------------------------------------------------------------|
| Pour créer votre espace MyToutatice, vous devez préalablement vous connecter à votre bureau                                                                                                    |                                                                                                    |
| Toutatice. Pour cela, allez sur <u>www.toutatic</u>                                                                                                    |                                                                                                    |
| « Créer mon espace MyToutatice »<br>sera présent                                                                                                    | espare numeropa<br>de l'Accusion en Bretagne<br>Mon bureau<br>Mon bureau<br>Mon bureau                                                                                                    |
| Pour créer votre espace, il vous suffit<br>donc de cliquer sur le bouton « <b>Créer</b><br><b>mon espace MyToutatice</b> » et de suivre<br>la procédure                                                                                                    | Automatice stratul       Créer mon espace<br>MyToutatice         vois prove de nous encourse pour la plan       Image: Créer mon espace<br>MyToutatice         vois prove de nous encourse pour la plan       Image: Créer mon espace<br>MyToutatice         vois prove de nous encourse pour la plan       Image: Créer mon espace<br>MyToutatice         vois prove de nous encourse pour la plan       Image: Créer mon espace<br>MyToutatice         Maintenaires       Image: Créer mon espace<br>MyToutatice         Maintenaires       Image: Créer mon espace<br>MyToutatice         Maintenaires       Image: Créer mon espace<br>MyToutatice         Maintenaires       Image: Créer mon espace<br>MyToutatice         Maintenaires       Image: Créer mon espace<br>MyToutatice         Maintenaires       Image: Créer mon espace<br>MyToutatice         Maintenaires       Image: Créer mon espace<br>MyToutatice         Maintenaires       Image: Créer mon espace<br>MyToutatice         Maintenaires       Image: Créer mon espace<br>MyToutatice         Maintenaires       Image: Créer mon espace<br>My Créer mon espace<br>My Créer mon espace |
| Affichage de votre email ou demande                                                                                                    | Créer mon Cozy                                                                                                    |
| Si une adresse mail est déjà associée à<br>votre compte Toutatice, celle-ci sera<br>transmise automatiquement pour être<br>associée à votre espace MyToutatice                                                                                                    | Votre Espace Numérique Personnel (ENP) fourni par Toutatice.fr ADRESSE EMAIL  Recevoir la newsletter de Cozy                                                                                                    |
| « <b>Pour les personnels</b> : Champ non<br>modifiable, renseigné avec l'adresse de<br>messagerie professionnelle »                                                                                                    | Continuer → Cliquez sur « Continuer »                                                                                                    |
| Fourniture de l'url d'accès à votre<br>espace MyToutatice<br>Une URL d'accès unique va être générée<br>et permettra l'identification de votre<br>espace MyToutatice. Elle est du type<br>« xxxxx.mytoutatice.cloud »<br>La première partie de l'URL « xxxxx »<br>est générée à partir de vos noms et<br>prénoms.<br>Cette information n'est pas modifiable    | L'adresse de votre Cozy                                                                                                    |
| Validation des CGU<br>Les CGU de l'espace MyToutatice sont<br>alors affichées. Pour pouvoir poursuivre<br>la création de votre espace, vous devez<br>en prendre connaissance et les accepter.<br>Une version complète des CGU est<br>consultable en cliquant sur le lien<br>« CGU » dans le texte « J'ai pris<br>connaissance des CGU et je les<br>accepte ». | <section-header><section-header><image/><image/><text><text><text><text><text><text><text><text></text></text></text></text></text></text></text></text></section-header></section-header>                                                                                                    |
|                                                                                                    | Après avoir coché « <b>J'ai pris connaissance des CGU et</b><br><b>je les accepte</b> », cliquez sur « <b>Accepter et continuer</b> »                                                                                                    |
| <b>Réception d'un email de validation</b><br>L'écran suivant apparait                                                                                                    | Vérifiez vos emails<br>Un email vous a été envoyé à<br>pour finaliser votre inscription.                                                                                                    |

| Un mail de validation est alors envoyé                                                                                           | CONFIRMATION DE VOTRE INSCRIPTION                 |
|----------------------------------------------------------------------------------------------------|---------------------------------------------------|
| sur votre adresse mail affichée lors                                                                                             | Nous sommes ravis de vous compter parmi nous !    |
| des étapes précédentes                                                                                                    | Cliquez sur le bouton ci-dessous pour continuer : |
| Vous devez donc accéder à votre boite                                                                                            | ACCEDER À MON COZY                                |
| mail, ouvrir l'email reçu et cliquer sur                                                                                         | À tout de suite sur Cozy,                         |
| « Accéder à mon cozy »                                                                                                    | Claude - Service Client chez Cozy Cloud           |
| Accès à votre « Home » de votre<br>espace MyToutatice<br>Vous arrivez alors sur la page d'accueil<br>de votre espace MyToutatice |                                                   |

## Accès à votre espace MyToutatice

Pour créer votre espace MyToutatice, vous devez préalablement vous connecter à votre bureau Toutatice. Pour cela, allez sur www.toutatice.fr et authentifiez-vous avec vos identifiants habituels toutatice.fr Sur votre bureau Toutatice, le bouton ×, « Accéder à mon espace MyToutatice » sera présent Pour accéder à votre espace, il vous suffit de cliquer sur le bouton « Accéder à Accéder à mon espace MyToutatice mon espace MyToutatice » Accès à votre « Home » de votre espace MyToutatice Vous arriverez alors directement sur la page d'accueil de votre espace MyToutatice sans avoir besoin de saisir de nouveau vos identifiants

### Installation de l'application Cozy Drive

L'application « Cozy Drive » est gratuite et disponible pour les ordinateurs, les tablettes et smartphones **Installation sur tablette et smartphone** 

Voici les liens permettant d'installer l'application "Cozy Drive" sur tablette ou Smartphone en fonction du système d'exploitation :

- Android : <u>https://play.google.com/store/apps/details?id=io.cozy.drive.mobile&hl=fr</u>
- iOS : <u>https://apps.apple.com/fr/app/cozy-drive/id1224102389</u>

#### Installation sur ordinateur

Voici les liens permettant d'installer le logiciel "Cozy Drive" sur ordinateur en fonction du système d'exploitation :

- MacOS : <u>https://nuts.cozycloud.cc/download/channel/stable/osx</u>
- Windows : <u>https://nuts.cozycloud.cc/download/channel/stable/win</u>
- GNU/Linux : https://docs.cozy.io/en/howTos/sync/linux/

### Installation de l'application Notes

L'application **Notes** est disponible directement dans le **Store** de votre ENP MyToutatice. Elle permet de créer, partager et gérer ses notes et de mener un travail collaboratif sur une note

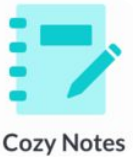

2